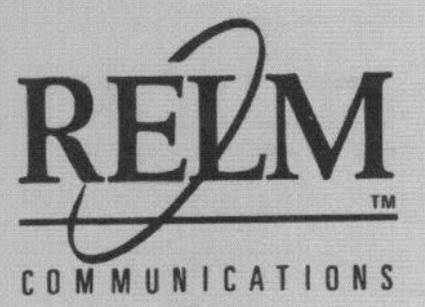

# RPV599APlus & RPU499APlus Field Programming Manual

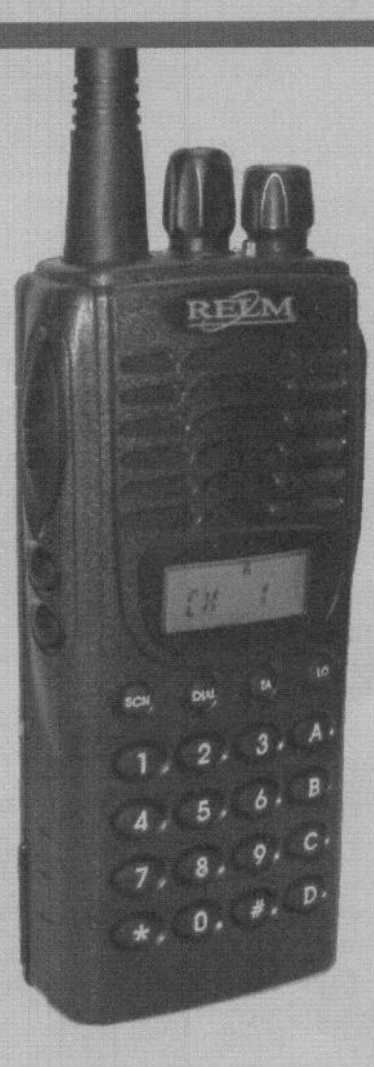

P/N FLDPRGMANRP99Plus Ref. # 0301-30962-801

Rev. 01-04

# TABLE OF CONTENTS

- ---

њ. <sub>100</sub>

۰

٩

| 1 GENERAL INFORMATION                | I   |
|--------------------------------------|-----|
| 1.1 Introduction                     | 1   |
| 1.2 Description                      | 1   |
| 1.3 Accessories                      | 1   |
| 1.4 License Requirements             | 1   |
| 1.5 Technical Assistance             | 1   |
| 1.6 Controls and Indicators          | 2   |
| 1.7 LCD Icons                        | 3   |
|                                      | _   |
| 2 FIELD (KEYPAD) <b>PROGRAMMING</b>  | 5   |
| 2.1 Programming                      | 5   |
| 2.1.1 Programming Modes              | 5   |
| 2.1.2 Dealer Modes - Quick Reference | 6   |
| 2.1.3 Dealer Mode Programming        | 7   |
| 2.1.3.1 Global Settings              | 7   |
| 2.1.3.2. DTMF Settings               | 11  |
| 2.1.3.3 Enhanced Global Settings     | 15  |
| 2134 Channel <b>Settings</b>         | 17  |
| 214 Cloning                          | 23  |
| 2141 Wired Cloning                   | 23  |
| 2142 Wireless Cloning                | 23  |
| 215 Programming by Computer          | 24  |
|                                      | - · |

# 1 GENERAL INFORMATION

#### 1 .1 Introduction

This manual contains information about field programming through the keypad of the RELM Wireless **RP99APlus** series handheld VHF and UHF radiis. This manual is intended for use by experienced **technicians** familiar with similar types of **commercial** grade communications equipment. It contains service information and data for the equipment.

The following precautions are recommended for personal safety:

- DO NOT transmit until all RF connectors are secure and properly terminated.
- SHUT OFF and DO NOT operate this equipment near electrical blasting caps or in an explosive atmosphere.
- Only qualified technicians should maintain this equipment.

#### 1.2 **Description**

The **RP99APlus** series **radios** are **self-contained** VHF or UHF FM Radiis covering the frequency range of **148MHz** to **174MHz** for VHF and **450MHz** to **470MHz** for UHF. The radios **are** multi-channel and digitally synthesized using a single **crystal** for frequency control. The **RP99APlus series** incorporate an EEPROM for the **storage** of channel frequency, CTCSS Tone, DCS Code, Two-Tone, and Dual Tone Multiple Frequency/Automatic Numeric Identifier **(DTMF/ANI)** encode **information**. The **RP99APlus series** also include low-battery and **busy-channelindicators**. Soft key switches can be programmed to control channel scan, **DTMF** store and send, **repeater** talk-around, and hi transmit power, **various** display modes, adding and deleting channels from the scan list, key lock, and more. Status and channel information is displayed over an **alphanumeric liquid** crystal display (LCD). Connectors am provided on the side of the unit for an external antenna, microphone, speaker, and other optional accessories.

#### 1.3 Accessories

A wide variety of optional accessories are available for the RP hand held radii. Contact your RELM Wireless dealer for complete information.

#### 1.4 License Requirements

This equipment must be licensed by the Federal Communications Commission (FCC) before it may be used. Your RELM Wireless dealer can assist you in filing the appropriate **application** for the FCC, and will program each radio with your authorized frequencies and signaling codes.

#### 1.5 Technical Assistance

If you need technical assistance, contact a RELM Communications service technician:

RELMWirelessCorporation ATTN: Customer Service 7100 Technology Drive West Melbourne, FL 32904 Phone: (800) 422-8281 FAX: (321) 953-7986

#### Email: service@RELM.com

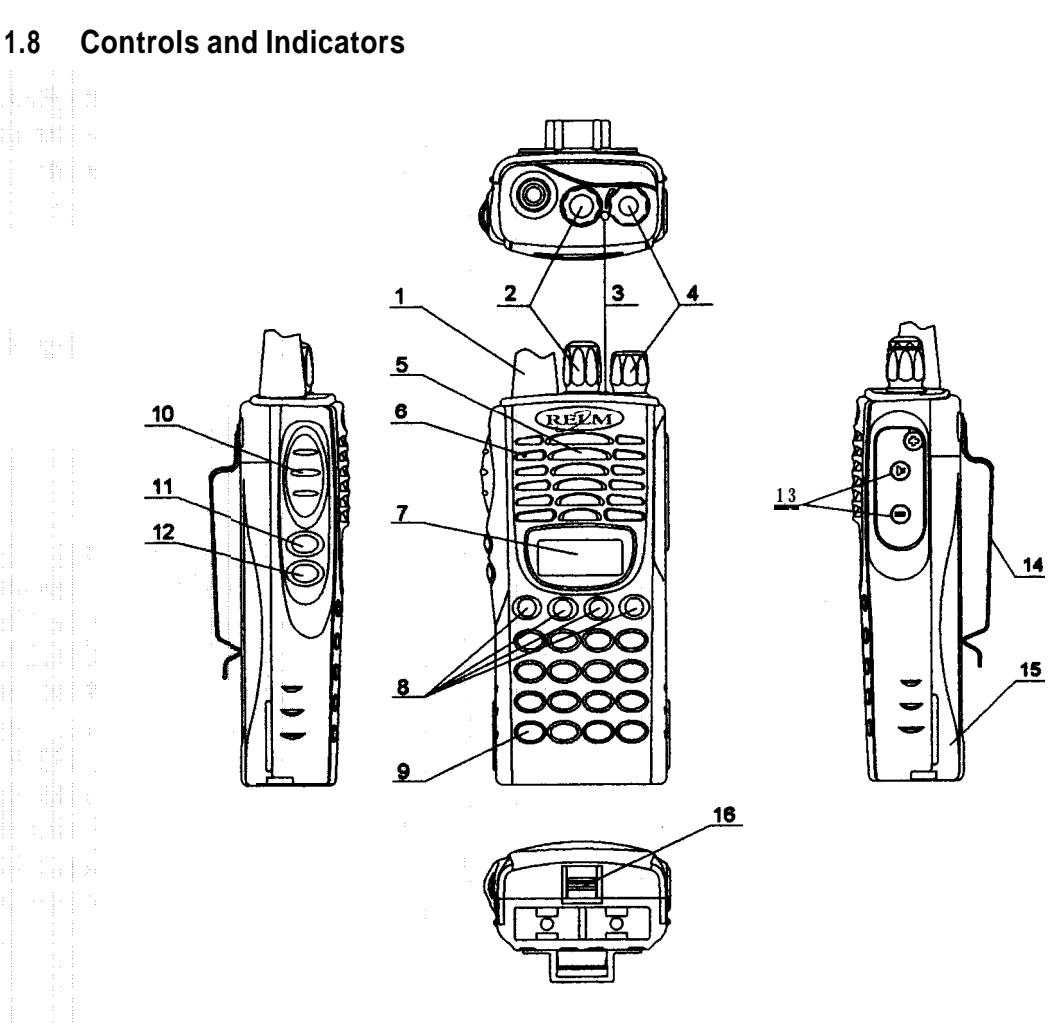

# (1) ANTENNA

# (2) CHANNEL SELECTOR KNOB

Used to select channel and squelch level. In addition, it can be programmed by the dealer to delete undesired channels from scan list or to select a CTCSS frequency.

# (3) LED INDICATOR

- Is red when transmitting
- Is green when receiving
- Flashes red when the battery voltage is low and approaching the cut-off point
- Flashes orange when the radio receives proper DTMF or Two Tone decode signals
- (4) ON-OFF/VOLUME KNOB

Rotate **the** volume control knob clockwise to turn the unit 'on" and fully counter clockwise to turn the unit 'off. **Increase** or **decrease** the volume by adjusting the volume control accordingly.

- (5) SPEAKER
- (8) MICROPHONE
- (7) LCD

Used to display channel and operation status.

(8) (●,○,■,□) PROGRAMMABLE SOFT KEYS

Page 2

Used to **enable** or disable auxiliary functions. Press each key to enable its corresponding function.

#### (9) KEYPAD

Used to enter, store, or send DTMF codes.

(10)PTT BUTTON

Used to switch between transmit and receive mode.

#### (11)LAMP BUTTON,

Used to turn **"on"** or 'off the LCD backliiht. Press the **[LAMP]** button, the backlight will **illuminate** for about 5 seconds and then automatically turn off. During illuminating and pressing any key, except the [LAMP] button, the timer will **re-start**. To turn "off the backliiht, press the [LAMP] button again.

#### (12)MONI BUTTON

Used to monitor the selected channels.

(13) EXTERNAL SPEAKER-MICROPHONE JACK

Used to connect with external the speaker-microphone, programming cable, or **cloning** cable.

#### (14)BELT CUP (15)BATTERY (16)BATTERY LATCH

#### 1.7 LCD kons

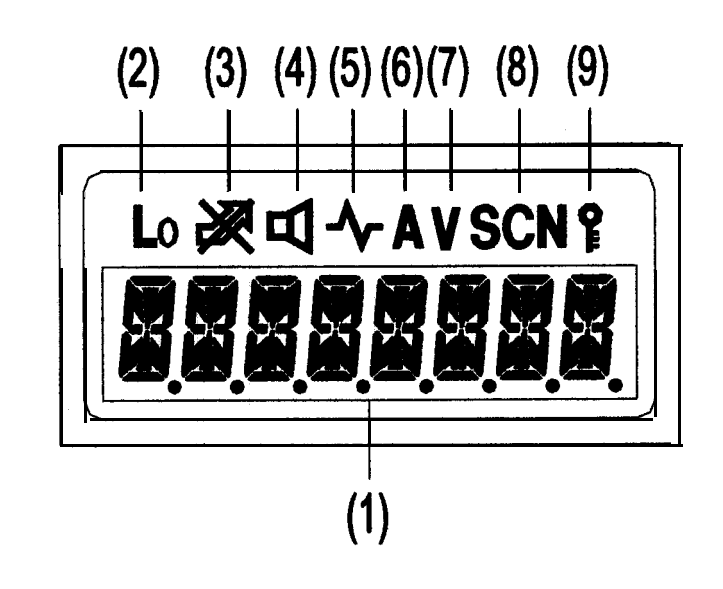

- ① Displays the selected channel number, channel frequency, channel label, squelch level or DTMF code. When selective call is enabled, messages received are also displayed here. Note: The "soft keys" can be programmed to toggle between display modes. Channel Number- Displays channel number. Factory default Channel Frequency- Displays the channel frequency. Channel Label- Displays characters of the channel label. Up to 16 alphanumeric characters can be programmed. Any label over 8 characters will scroll across the display.
- ② Appears when "low' power is selected.

**3** Appears when the selected channel is busy.

- Appears when the [MONI] button is pressed to disable CTCSS, COCSS, OTMF, or Z-Tone.
   Appears when the [MONI] button is pressed to switch the speaker on.
- ③ Appears when the selected channel is in the scan list. The radio only scans channels in the scan list.
- Appears while in the numeric entry mode when entering the channel labels through the keypad.
- (B) Appears in scan mode.

1

.....

(9) Appears when the keypad lock is "on".

Page 4

# 2 FIELD (KEYPAD) PROGRAMMING

#### 21 Programming

You can program the RP99A Plus series in four different ways.

- A. Using the unit's keypad. See section 2.1.2.
- B. Cloning from unit to unit using a CCRP cloning cable. See section 2.1.2.5.1.
- C. Wireless cloning from unit to unit. See section 2.1.2.5.2.
- D. With a computer, RESRP99 programming software, and a PCRP programming interface cable. Contact RELM Communications for the software and cable. See section 2.1.5.

#### 21.1 Programming Modes

Using the unit's keypad, soft keys, and control knobs, the unit can be placed into one of several **different** programming modes. It is important to **note** that only **RELM** authorized dealers with qualified technicians am allowed to operate the **RPV99Plus** series radios in the **programming** 

mode and to change any programming content. Figure 2.1 shows the different programming modes.

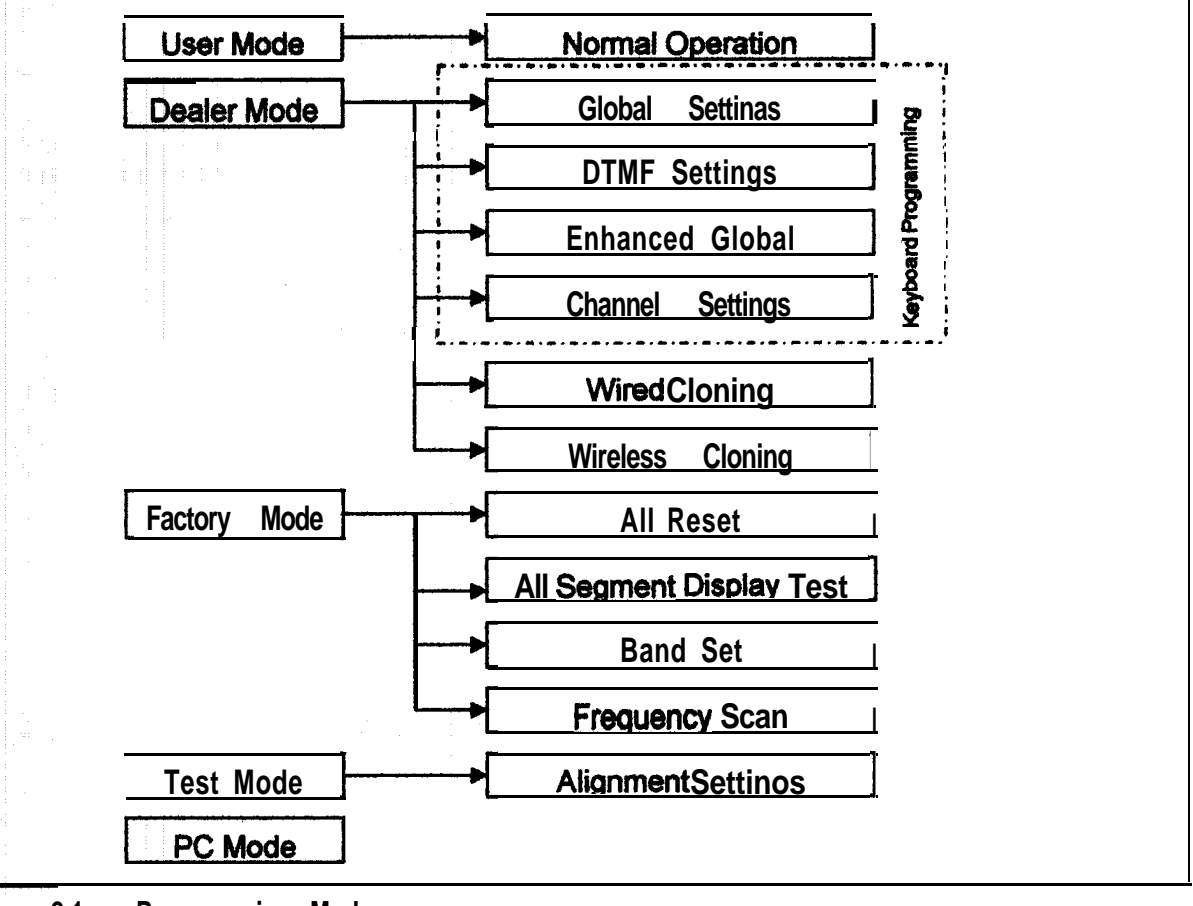

Figure 2.1 - Programming Modes

Table 2.1 shows the **functions** that can be sat for each of the "Dealer Modes". The dealer sets the operations functions, channel frequencies, signal modes in accordance to the customer's **needs**. The 'Dealer Mode' must be enabled "ON" in the radio by the **RESRP99Plus** editing software before the dealer programming mode can be accessed.

| Mode                                                                                                    | Function                                                                                                    |
|----------------------------------------------------------------------------------------------------|----------------------------------------------------------------------------------------------------|
| DEALER                                                                                                    | Global Settings, DTMF Settings, Enhanced Global Settings, Channel Settings, Wired Cloning, Wireless Cloning                                                                                                    |
| GLOBAL SETTINGS<br>The dealer sets the following<br>functions ON/OFF according<br>to the user's operating needs                          | <ol> <li>Monitor 2. Scan 3. Dial 4. Talk Around 5. Low Power 6. Priority 7. Priority<br/>Channel 8. Look Back A 0. Look Back B 10. Revert Channel 11 .TX Scan Delay<br/>Time 12. Dropout Delay Time 13. Time Out Timer 14. Transmit Waning 15.<br/>TOT Resume Time 18. TOT Reset Time 17. Squelch Level 18. Beep<br/>19. Signalling, 20. Battery Save 21. Selectable CTCSS 22. Delete/Add Enable 23<br/>Test Mode Enable</li> </ol> |
| DTMF SETTINGS<br>The dealer set the following<br>functions ON/OFF according<br>to the user's operating needs.                            | 24. Digit Time 25. Inter Digit Time 26. First Digit Time 27. Rise Time 28. Rise<br>Time Wii CTCSS 20. PTT ID 30. Dial ID 31. Connect ID 32. Disconnect ID 33.<br>No. Of DTMF Keys 34. DTMF Hold Time 35. Store 8 Send 38.D Key<br>Assignment 37, DTMF Signaling 38. Intermediate Code 30. Group Code 40. SQ.<br>Auto Reset Time 41.Call Alert/Transpond                                                                             |
| ENHANCED GLOBAL<br>SETTINGS                                                                                                    | 45. Tone 48. Tone Duration 47. Channel Label <b>Size</b> 48. Soft Key 1<br>[•] Assignment Group 40. Soft Group Key 2 [0] Assignment 50. Soft Key 3 [a] Assignment 51,<br>Soft Key 4 [b] Assignment                                                                                                    |
| CHANNEL SETTINGS<br>The dealers use this mode to<br>set channel frequencies and<br>signaling according to the<br>user's operating needs. | I. Channel Selection 2. RX Frequency 3. RX Tone Signaling 4. TX Frequency 5. TX Tone Signaling 8. <b>DTMF/2-Tone</b> Signaling 7. <b>ANI</b> ID Enable <b>8.Scan Delete/Add</b> 0. Busy Channel Lockout IO. Clock Frequency Shift 11 .TX Power 12 Bandwidth 13. DTMF ID Code/RX 2-Tone 14. TX 2-Tone 15. Channel Label                                                                                                    |
| WIRED CLONE MODE                                                                                                    | In this mode, data is <b>copied</b> from one radio to another through a cable.<br>In this mode, data is copied from one radio to another without cable by means of the DTMF signaling.                                                                                                    |

Table 2.1 – Dealer Modes

#### 2.1.2 Dealer Modes - Quick Reference

Place the unit in the programming mode by pressing and holding the [LAMP] and [O] buttons, switch the power "on". After 2 seconds the radio enters the dealer mode and "SEL" appears on

**SEF** 

the display.

While in dealer mode, press the respective soft function key for the mode to be programmed. See Table 2.2.

Page 6

| i der ster i der ster | Mode                        | Key                                                                       |
|-----------------------|-----------------------------|---------------------------------------------------------------------------|
|                       | Global Settings             | Press the [•] key to enter the "Global Settings Mode. See Section 2.1.3.1 |
|                       | DTMF Settings               | Press the [0] key to enter the "DTMF Settings Mode. See Section 2.1.3.2   |
| Dealer                | Enhanced Global<br>Settings | Press the [_] key to enter the "DTMF Settings Mode. See Section 2.1.3.3   |
| Mode                  | Channel Settings            | Press the [a] key to enter the "DTMF Settings Mode. See Section 2.1.3.4   |
|                       | Wired Clone                 | Press the [LAMP] key to enter the "Wired Clone Mode. See Section 2.1.4.1  |
| a jaina               | Wireless Clone              | Press the [LAMP] key to enter the "Wired Clone Mode. See Section 2.1.4.2  |

Table 2.2 - Dealer Modes Quick Reference

### 2.1.3 Dealer Mode Programming

#### 2.1.3.1 Global Settings

To place the unit into the "Dealer Mode" for editing the global settings, do the following:

1. While pressing and **holding** the **[LAMP]** and **[** 0] buttons, switch the power 'on". After 2 seconds the radio enters the dealer **mode** and **"SEL"** appears on the display.

# [SE-:]

2. While in dealer mode, press [•] to enter the Global Settings mode.

Table 2.3 shows the function number and function options that can be selected while in this mode. While in this mode, the Channel Selector knob is used to set functions "ON" or "OFF" or to select the setting. After a function is sat, pressing the [PTT] button stores the setting and increments the menu to the next function option. Also, when the [PTT] button is pushed, a beep will sound to confirm the setting.

Pressing the [•] button at any time while reviewing the function options will pause the unit to exit the selection mode and revert back to the dealer mode screen. The current function option will not be stored if it was changed. After the complete option list has been cycled through, "End" will appear on the display. To exit dealer mode, cycle the power "off" and then back "on".

To review or **confirm** the function settings while in the Global Settings mode, press and hold the **[MONI]** buttun and turn the **channel select** knob.

| Function<br>No. | Function<br>Name | Option<br>(Defaults are<br>highlighted) | Display                                                                                   | Remarks                                                                                                    |
|-----------------|------------------|-----------------------------------------|-------------------------------------------------------------------------------------------|----------------------------------------------------------------------------------------------------|
|                 |                  | OFF                                     | MONI<br>OFF                                                                               | Disables the [MONI] button.                                                                                               |
|                 | MONITOR          | Monitor Momentary                       | MONI 1                                                                                    | Signaling squelch (CTCSS, CDCSS, <b>2-Tone</b> , or DTMF) is temporarily disabled when the <b>MONI</b> button is pressed. |
|                 | Moritæi Lock     | MONI 2                                  | Toggles between signal squelch and monitor when the [MONI] button is momentarily pressed. |                                                                                                    |
|                 |                  | SQ OFF                                  | MONI 3                                                                                    | Unsquelches the receiver while the [MONI] button is pressed.                                                              |
| 2               | SCAN             | OFF                                     | SCAN OFF                                                                                  | Dir cables SCAN mode.                                                                                                    |

| Function<br>No. | Function<br>Name | Option<br>(Defaults are<br>highlighted)        | Display   | Remarks                                                                                                    |
|-----------------|------------------|------------------------------------------------|-----------|----------------------------------------------------------------------------------------------------|
|                 |                  | CO                                             | SCAN CO   | "Carrier Operated" SCAN.                                                                                                    |
|                 |                  | TO                                             | SCAN TO   | 'Time Operated' SCAN.                                                                                                    |
| 2               |                  | Disable                                        | IDIAL OFF | Disables the [DIAL] key.                                                                                                    |
|                 |                  | Enable                                         | DIAL ON   | Enables the [DIAL] key.                                                                                                    |
|                 |                  | Disable                                        | TARE OFF  | Disables the Talk Around feature                                                                                                    |
|                 | TALK             | Talk Around                                    | TARE TA   | Enables the Taik Around feature. When selected<br>in the user mode, the transmit frequency becomes<br>the same as the receive frequency of the selected<br>channel.                                                                         |
| 4               | AROUND           | Reverse                                        | TARE RE   | Enables the Talk Around feature. When selected<br>in the user mode, the transmit frequency becomes<br>the same as the receive frequency and the receive<br>frequency becomes the same as the transmit<br>frequency of the selected channel. |
|                 | LOW              | Disable                                        | LO OFF    | Disables the [LO] button so the user cannot select the low power mode.                                                                                                    |
| о<br>           | POWER            | Enable                                         | LO* ON    | Enables the [LO] button so the user can toggle between the low and high transmit power modes.                                                                                                    |
|                 |                  | OFF                                            | PRIO OFF  | Disables the Priority feature.                                                                                                    |
| 6               | PRIORITY         | Fixed                                          | PRIO FIX  | The Priority channel is a fixed channel selected by the dealer. The user cannot change it.                                                                                                    |
|                 |                  | Selected                                       | PRIO SEL  | The priority channel can be selected by the user while in the user mode.                                                                                                    |
|                 |                  | 4.00                                           | PRICH 1   | The fixed priority channel number. Note: "Fixed"                                                                                                    |
| 7               | CHANNEL          | 1-99                                           | PRICH 99  | must be selected under Priority to enable this feature.                                                                                                    |
|                 |                  |                                                | LBA 300   | Conditions: 1. The priority feature is enabled. 2.<br>The Scan feature is enabled. 3. The radio is in the                                                                                                    |
| 8               | LOOK<br>BACK A   | <b>300ms ~</b> 1500ms<br>( <b>100ms</b> steps) | LBA 500   | scan mode. 4. The radio stops on an active<br>channel that is not the priority channel. Look<br>Back A is the time intervals that the priority is<br>checked for activity while receiving on a non-<br>priority channel.                    |
|                 |                  |                                                |           |                                                                                                    |

| 9<br>8<br>8<br>8<br>8<br>8<br>8<br>8<br>8<br>8<br>8<br>8<br>8<br>8<br>8<br>8<br>8<br>8<br>8<br>8                                                                                                    | LOOK<br>BACK B            | 500ms ~ 5000ms<br>(500ms steps)            | LBB 500                                 | Conditions: 1. The priority feature is enabled. 2.<br>The Scan feature is enabled. 3. The radio is in the<br>scan mode. 4. The radio stops on an active<br>channel that is not the priority channel. 5. A signal<br>is detected on the priority channel, but the<br>signaling squelch (CTCSS, CDCSS, <b>2-Tone,</b> or<br>DTMF) is not the same as the priority channel.<br>Look Back B is the time intervals that the priority<br>is checked for activity while receiving on the <b>non</b> -<br>priority channel. |
|----------------------------------------------------------------------------------------------------|---------------------------|--------------------------------------------|-----------------------------------------|----------------------------------------------------------------------------------------------------|
|                                                                                                    |                           | Selected                                   | REV SEL                                 | Starts scanning or resumes scanning from the selected channel. When scanning and the <b>PTT</b> button is pressed, it will transmit on the last channel to be selected by the channel selector even if a call is being received on another channel.                                                                                                    |
| in the second second seco |                           | <b>Lest Call</b>                           | REV LSTC                                | Starts scanning or resumes scanning from the last channel that received a call. When scanning and the <b>PTT</b> button is pressed, it will transmit on the last channel that received a call.                                                                                                    |
| -10                                                                                                    | REVERT<br>CHANNEL         | Last used                                  | REV LSTU                                | Starts scanning or resumes scanning from the last channel that was transmitted on. When scanning and the <b>PTT</b> button is pressed, it will transmit on the last channel that was transmitted on even if a call is being received on another channel.                                                                                                    |
|                                                                                                    |                           | Selected + Talk Back                       | SEL TALK                                | Starts scanning or resumes scan from the selected channel. When scanning and the PTT button is pressed, it will transmit on the last channel to be selected by the channel selector; or if a call is received and the <b>PTT</b> button is pressed, it will transmit on the received channel (the <b>PTT</b> must be pressed before the Drop Out Delay Time ends, <b>otherwise</b> it will transmit on the last channel selected).                                                                                  |
|                                                                                                    |                           | Priority                                   | rev <b>prio</b>                         | Starts scanning or resumes scanning from the priority channel. When scanning and the <b>PTT</b> button is pressed, it will only transmit on the priority channel. When in the manual mode, the radio will transmit on the selected channel.                                                                                                    |
|                                                                                                    |                           | Priority + Talk Back                       | PRI TALK                                | Starts scanning or resumes scanning from the priority channel. When scanning and the PTT button is pressed, it will transmit on the priority channel; or if a call is received on a non-priority channel and the <b>PTT</b> button is pressed, it will transmit on the received channel (the PTT must be pressed before the Drop Out Delay Time ends, otherwise it <b>will</b> transmit on the <b>priority</b> channel).                                                                                            |
| 11                                                                                                    | TX-SCAN<br>DELAY<br>TIME  | <b>D.5s ~ 5.0s</b><br>(0.5s steps)         | TSDT 0.5<br><b>TSDT 3.0</b><br>TSDT 5.0 | The period of time that the radio stays on a channel after a transmission has been made before it resumes scanning.                                                                                                    |
| 12                                                                                                    | DROP OUT<br>DELAY<br>TIME | <b>0.5s ~ 5.0s</b><br>( <b>0.5s</b> steps) | DODT 0.5<br>DODT 3.0<br>DODT 5.0        | The period of time before the radio resumes<br>scanning after a received channel becomes<br>inactive.                                                                                                    |

**RELM** Communications

----

----

Page 9

| 13                                                                                                    | TIME OUT                                  |                                           | TOT OFF                 |                                                                                                    |
|----------------------------------------------------------------------------------------------------|-------------------------------------------|-------------------------------------------|-------------------------|----------------------------------------------------------------------------------------------------|
|                                                                                                    |                                           | OFF 30s~300s                              | TOT 30                  | The period of time that a user can transmit before                                                                        |
| A WAR                                                                                                    |                                           | (30s steps)                               | TOT 300                 | releases the <b>PTT</b> button to reset the TOT.                                                                          |
| 14.                                                                                                    | TOT<br>ALERT<br>TIME                      | OFF <b>1s ~ 60s</b><br>( <b>1s</b> steps) | TOTA OFF                | No warning tone                                                                                                    |
| $\sum_{i=1}^{n-1} \sum_{j=1}^{n-1} \left( \frac{1}{2} \left( \frac{1}{2} \right)^{j} \right)^{j} = \sum_{i=1}^{n-1} \left( \frac{1}{2} \left( \frac{1}{2} \right)^{j} \right)^{j} = \sum_{i=1}^{n-1} \left( \frac{1}{2} \right)^{j} = \sum_{i=1}^{n-1} \left( \frac{1}{2} \right)^{j} = \sum_{i=1}^{n-1} \left( \frac{1}{$ |                                           |                                           | TOTA 1                  | The oeriod of time that a user can transmit before                                                                        |
| di se geri.                                                                                                    |                                           |                                           | TOTA 60                 | releases the PTT button to reset the timer.                                                                               |
| <b>15</b>                                                                                                    | TOT<br>RESUME<br>TIME                     | OFF <b>1s ~ 60s</b><br>(1s steps)         | TOTK OFF                | Disabled                                                                                                    |
|                                                                                                    |                                           |                                           | TOTK 1                  | After the TOT period, this is the period of time the                                                                      |
|                                                                                                    |                                           |                                           | TOTK 60                 | button is active.                                                                                                    |
| , <b>16</b>                                                                                                    | RESET                                     | OFF 1s ~15S<br>(1s/1STRP)                 | TOTS OFF                | immediately after released upon TX TOT timing                                                                             |
| in the second second                                                                                                    |                                           |                                           | TOTS 1                  | After the TOT <b>period</b> , this is the period of time the                                                              |
| ana an                                                                                                    |                                           |                                           | TOTS 15                 | active.                                                                                                    |
| 17.                                                                                                    | SQUELCH<br>LEVEL                          | <b>O-O</b><br>(1 step increment)          | SQL 0<br>SQL 5<br>SQL 9 | Squelch level adjustment - Zero is minimum<br>squelch adjust and 0 is maximum squelch adjust.                             |
| 18                                                                                                    | BEEP                                      | NO                                        | BEEP OFF                | No beeps will be heard when the keypad is<br>pressed or the channel selector passes channel<br>one.                       |
|                                                                                                    |                                           | YES                                       | BEEP ON                 | All beeps are enabled.                                                                                                    |
| 19                                                                                                    | SIGNALING                                 | AND yi                                    | SGNL AND                | Requires all programmed signaling squelch<br>(CTCSS, CDCSS, 2tone, or DTMF) to be decoded<br>before the receiver opens.   |
|                                                                                                    |                                           | OR                                        | SGNL OR                 | Requires only one form of signaling squelch<br>(CTCSS, CDCSS, 2tone, or DTMF) to be decoded<br>before the receiver opens. |
| 20                                                                                                    | BATTERY                                   | Disable                                   | BATT OFF                | Disables the battery saver feature.                                                                                       |
| a di Ang                                                                                                    |                                           | Enable                                    | BATT ON                 | Enables the battery saver feature                                                                                         |
| 21                                                                                                    | SELECTABLE<br>CTCSS                       | Disable                                   | VQT OFF                 | Disabled                                                                                                    |
|                                                                                                    |                                           | Enable                                    | VQT ON                  | Enables the user to toggle through all CTCSS tones when on a specific channel • affects RX and <b>TX</b>                  |
| 22                                                                                                    | DELETE/<br>ADD<br>ENABLE                  | Disable                                   | SADD OFF                | Disabled. Prohibii the user to add or delete channels to or from the list of channels to be scanned.                      |
|                                                                                                    | (User)                                    | Enable                                    | SADD ON                 | <b>Permits</b> the user to add or delete channels to or from the list of channels to be scanned.                          |
| -23                                                                                                    | DEALER<br>MODE/<br>TEST<br>MODE<br>ENABLE | Disable                                   | MODE OFF                | Prohibii Dealer and Test modes                                                                                            |
| Local Section of the                                                                                                    | 1                                         | Enable                                    | MODE ON                 | Permits Dealer and Test modes                                                                                             |

Table 2.3 – Dealer Mode Global Settings

- 1

#### 2.1.3.2. DTMF Settings

To place the **unit** into the 'Dealer Mode' for ediing the **DTMF** settings, do the following:

1. While pressing and holding the [LAMP] and [O] buttons, switch the power "on". After 2

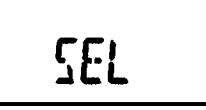

seconds the radio enters the dealer mode and "SEL" appears on the display.

2. While in dealer mode, press [O] to enter the DTMF Settings mode.

Table 2.4 shows the function number and function options that can be selected while in this mode, while in this mode, the Channel **Selector knob and keypad (O-9, \*, #, A-D)** are used to set DTMF functions **"ON"** or **"OFF"** or to select the setting. After a function is set, pressing the **[PTT]** button stores the setting and increments the menu to the next function option. Also, when the **[PTT]** button is pushed, a beep will sound to confirm the setting.

Pressing the **[O]** button at any time while reviewing the function options will cause the unit to **exit** the **selection** mode and revert back to the dealer mode screen. The current function option will not be **stored if** it was changed. After **the complete** option list has been cycled through, **"End"** will appear on the display. To **exit** dealer mode, cycle **the** power **"off"** and than back **"on"**.

To **review** or confirm the function settings while in the **DTMF** Settings mode, press and hold the **[MONI]** button and turn the channel select knob.

| Function<br>No. | Function<br>Name                     | Option<br>(Defaults are<br>highlighted) | Display                                                                 | Remarks                                                                                                    |
|-----------------|--------------------------------------|-----------------------------------------|-------------------------------------------------------------------------|----------------------------------------------------------------------------------------------------|
| 24              | DIGIT TIME                           | <b>50ms ~ 200ms</b><br>(1 Oms steps)    | DIGT 50<br>DIGT 200                                                     | The period of time that each of the programmed DTMF <b>ANI</b> digits are transmitted.                                          |
| - 25            | INTER DIGIT<br>TIME                  | 50ms ~ 200ms<br>(10ms steps)            | IDT 50<br>IDT 200                                                       | The period of time between each of the programmed DTMF <b>ANI</b> digits                                                        |
| <b>28</b>       | FIRST DIGIT<br>TIME                  | 50ms ~ 200ms<br>(10ms steps)            | FDT 50<br>FDT 200                                                       | The period of time that the first digit of the programmed <b>DTMF ANI</b> is transmitted.                                       |
| 27              | RISE TIME <sup>2</sup>               | 100ms~1000ms<br>(50ms steps)            | RISE         100           RISE         300           RISE         1000 | The <b>period</b> of time between <b>un-</b><br>modulated TX carrier and when the<br>programmed DTMF <b>ANI</b> is transmitted. |
| 28              | RISE TIME<br>WITH CTCSS <sup>2</sup> | 100ms~1000ms<br>(50ms steps)            | RTQT 100<br>RTQT 300<br>RTQT 1000                                       | The period of time <b>between un-</b><br>modulated TX carrier and when the<br><b>programmed</b> CTCSS is transmitted.           |

Except for functions 31 and 32 that am set with the keypad.

<sup>&</sup>lt;sup>2</sup> When DTMF function is enabled together with the Battery Save mode, and when CTCSS is used, the transmit delay time should be set > 300 ms.

| 29                              | PTTID               | Disable                      | P.ID OFF<br>Co   | When <b>transmitting</b> , the programmed<br>nnect or Disconnect DTMF <b>ANI</b> will<br>not be sent when [DIAL] and the                                                                                                    |
|---------------------------------|---------------------|------------------------------|------------------|----------------------------------------------------------------------------------------------------|
| 1997 <b>(</b> 1989)<br>Ser 1997 |                     |                              | in heart in the  | res ective "*" or "#" key is pressed.                                                                                                    |
|                                 |                     | Connect                      | P.IDBEGIN        | When transmitting, the programmed<br>Connect DTMF <b>ANI</b> will be sent when<br>[DIAL] and *** key is pressed.                                                                                                    |
|                                 |                     | Disconnect                   | <b>P.ID</b> END  | When transmitting, the programmed<br>Disconnect DTMF <b>ANI</b> will be sent<br>when [DIAL] and <b>"#"</b> key is pressed.                                                                                                    |
|                                 |                     | Both                         | <b>P.ID</b> BOTH | When transmitting, the programmed<br>Connect or Disconnect DTMF <b>ANI</b> will<br>be sent when [DIAL] and <b>respective</b> ***<br>or *#* key is pressed.                                                                                 |
|                                 | DIAL ID             | <b>Disable</b>               | D.ID OFF         | Disabled                                                                                                    |
| and a stranger                  |                     | ON                           | <b>D.ID</b> ON   | When transmitting, a stored DTMF <b>ANI</b> code will be sent when [DIAL] and a memory location key is pushed. An <b>ANI</b> number must be programmed in the user mode. Up to 10 memory locations can be used (keys 0 through <b>9</b> ). |
| 31.                             | CONNECT             | Blank                        |                  | - No Connect ID is programmed.                                                                                                    |
|                                 |                     | 0 × 1 ~ # × 16               | 0<br>FFFFFFFF    | At least 1 digit and up to 16 digits can<br>be programmed to be sent when [DIAL]<br>and "*" key is pressed. Note: Only the<br>last five digits of the <b>ANI</b> number will be<br><b>displayed</b> .                                      |
| 32                              |                     | Blank                        |                  | No Disconnect ID is programmed.                                                                                                    |
|                                 |                     | 0 × 1 ~ # × 16               | 0<br>FFFFFFFF    | At least 1 digit and up to 16 digits can<br>be programmed to be sent when [DIAL]<br>and "#" key is pressed. Note: Only the-<br>last five digits of the ANI number will be<br>displayed.                                                    |
| 33                              | NO. of DTMF<br>KEYs | 12keys • (0 ~ 9,*,#)         | DTMFK 12         | Activates keys 0 through 9, plus * and<br>#                                                                                                    |
|                                 |                     | <b>16keys (0 ~ 9,*,#.A ~</b> | DTMFK 16         | Activates keys 0 through 9, plus A, B,<br>C. D. • and #.                                                                                                    |
|                                 |                     | Disable                      | DHT OFF          | No Hold Time;                                                                                                    |
| 34                              | dtmf hold<br>Time   | Enable                       |                  | <b>Continues to key for</b> 2 seconds after<br>the last number on the DTMF key is<br>manually selected, but only if the PTT<br>button is released after the last<br>number.                                                                |
| -                               | STORE 8             | OFF                          | STSD OFF         | Does not allow Auto ID numbers to be stored.                                                                                                    |
| <b>90</b>                       | SEND                | ON                           | STSD ON          | Allows Auto ID numbers to be stored.                                                                                                    |
| 36                              | D KEY               | D Code                       | DKEYA D          | Functions as a D key only                                                                                                    |

<sup>3</sup> **\*P.IDBEGIN\*** is momentarily displayed when entering this setting. **\* \*P.ID** END" is momentarily displayed when entering this setting.

**RELM** Communications

J

|                                                                                                    | ASSIGNMENT          | 1s ~ 16s                                                   | DKEYA 1                                                                     | When transmitting, the radio transmits         |
|----------------------------------------------------------------------------------------------------|---------------------|------------------------------------------------------------|-----------------------------------------------------------------------------|------------------------------------------------|
|                                                                                                    |                     | (1s steps)                                                 | DKEYA 16                                                                    | an w-modulated signal for the                  |
|                                                                                                    |                     |                                                            |                                                                             | D kev is pressed.                              |
|                                                                                                    |                     | Disabled                                                   | DTMF OFF                                                                    | Disabled                                       |
|                                                                                                    |                     | Code SQ                                                    | DTMF CSQ                                                                    | When the <b>respective</b> DTMF code is        |
| ale series a                                                                                                    |                     |                                                            |                                                                             | received on a channel, the radio will          |
| $\frac{1}{2} = \frac{1}{2} \frac{1}{2} $ |                     |                                                            |                                                                             | ring for approximately 10 seconds and          |
|                                                                                                    |                     |                                                            | 著作1995年1993年4月1日年4月1日年4月1日年4月1日<br>1月1日日 - 1月1日日日日日日日日日日日日日日日日日日日日日日日日日日日日日 | can be terminated by the user                  |
|                                                                                                    |                     |                                                            |                                                                             | responding with a transmission or by           |
| rabica estre a crac<br>gas a de constat. A                                                                                                    | DTMF                |                                                            |                                                                             | pressing the MONI button.                      |
| AT 31                                                                                                    | SIGNAL . <b>ING</b> | SEL CALL                                                   | DTMF SEL                                                                    | Conditions: 1. The receiving <b>radio</b> must |
|                                                                                                    |                     |                                                            |                                                                             | programmed 2 The transmitting radio            |
|                                                                                                    |                     |                                                            |                                                                             | must be programmed with a <b>3-digit</b>       |
|                                                                                                    |                     |                                                            |                                                                             | DTMF ID code, a Idigit Intermediate            |
|                                                                                                    |                     |                                                            |                                                                             | Code, and a I-5 digit Message code.            |
| ada arana Alisar<br>Alisar Kabupatén                                                                                                    |                     |                                                            |                                                                             | message string is sent when the [DIAL]         |
|                                                                                                    |                     |                                                            |                                                                             | key is pressed.                                |
|                                                                                                    |                     | 0-9                                                        | IMC 0                                                                       |                                                |
|                                                                                                    |                     |                                                            | IMC 9                                                                       | The disit that concretes the 2 disit           |
| 38                                                                                                    | INTERMEDIATE        | A - D'                                                     |                                                                             | DTMF ANI code to be decode and the 1           |
|                                                                                                    | CODE                |                                                            |                                                                             | to 5 digit message (Ex. 123 # 4567)            |
| 10. 10. 10. 18 A                                                                                                    |                     | Tang tang kulan ku ang ang ang ang ang ang ang ang ang ang |                                                                             |                                                |
|                                                                                                    |                     |                                                            |                                                                             |                                                |
|                                                                                                    |                     | Disabled.                                                  | GRPC OFF                                                                    | Disabled                                       |
|                                                                                                    | GROUP               | A - D .                                                    | GRPC A                                                                      |                                                |
| - 38                                                                                                    | CODE                | *                                                          | GRPC D                                                                      | Identifies that a DTMF Select call is for      |
|                                                                                                    |                     | #                                                          | GRPC E                                                                      | a group, not for an individual.                |
| ana an Train<br>Tha tha tha                                                                                                    |                     |                                                            |                                                                             | Disabled                                       |
|                                                                                                    |                     |                                                            | 40 OFF                                                                      | After a DTME signal is decoded it is           |
| 40                                                                                                    | SQ AUTO             | ls ~ 15s                                                   | SART 10                                                                     | the period of time before the sauelch is       |
| elles ander trading of the<br>state of the state of the                                                                                                    |                     | (1s steps)                                                 | CADT 15                                                                     | reset to the ready state of decoding           |
|                                                                                                    |                     | ]                                                          | SART 15                                                                     | another DTMF signal.                           |

---

---

**RELM** Communications

Page 13

J

<sup>&</sup>lt;sup>5</sup> When changing and storing a **"DTMF** SIGNALING" option, the ID CODE setting in channel mode will be met to **"000"**; and the **2-Tone** settings will be reset to **"1"**.

|             | -  |                             |                               |                  |                                                                                                    |
|-------------|----|-----------------------------|-------------------------------|------------------|----------------------------------------------------------------------------------------------------|
|             |    |                             | Disabled                      | CAT OFF          | Disabled                                                                                                    |
|             |    |                             | Call <b>Alert</b>             | CAT RING         | The radio flashes the LED indicator and<br>rings when it decodes a two-tone or<br>DTMF signal.                                                                                                    |
|             |    |                             |                               | CAT BEEP         | The radio flashes the LED indicator and beeps when it decodes a two-tone or DTMF signal.                                                                                                    |
|             |    |                             | TRANSPOND (Call<br>Alert).    | CAT CALT         | The radio flashes the LED indicator and<br>rings when it decodes a two-tone or<br>DTMF signal; and it transmits the <b>alert</b><br>back to the sending radio.                                                                                                    |
|             | 41 | CALL<br>ALERT/<br>TRANSPOND | TRANSPOND (ID<br><b>Code)</b> | CAT I <b>DCD</b> | The radio <b>flashes</b> the LED indicator<br>when it decodes a two-tone or DTMF<br>signal. If DTMF is used, the receiving<br>radio also transmits the DTMF ID code<br>(listed in the Channel programming)<br>back to the sending radio.                                                                                                    |
|             |    |                             | TRANSPOND<br>(Transpond Code) | CAT TRCD         | The radio flashes the LED indicator<br>when It decodes a two-tone or DTMF<br>signal. If DTMF is used, the receiving<br>radio also transmits the DTMF ID code<br>(listed In the DTMF Auto ID that is<br>stored in location 0) back to the<br>sending radio. If no DTMF Auto ID is<br>stored in location 0, the receiving radio<br>will not transport |
| 1 <u>11</u> |    |                             |                               |                  |                                                                                                    |

#### **able 2.4 – Dealer Mode DTMF** Settings

If any of the functions in Table 2.3 and Table 2.4 **are** set to "Off", the related setting shown in **table** 2.5 can be set, but **the** setting will not be recognized.

**RELM Communications** 

Page 14

| Function Name            | Setting                       | Disable Condition                                        |
|--------------------------|-------------------------------|----------------------------------------------------------|
| 2-TONE/ DTMF             | DTMF                          | 37. DTMF sianalina is OFF                                |
| 2. [SCN]                 | ТО                            | 7. Prioritv is fixed or selected.                        |
| 6. Priority              | Fiied, Selected               | 2. [SCN] is OFF                                          |
| 7. Priority CH           |                               | 6. Priority is OFF or fixed.                             |
| 8. Look Back A           |                               | 6. Priority is OFF                                       |
| 9. Look Back B           |                               | 6. Priority is OFF                                       |
| 10. Revert CH            | Priority, Priority + Selected | 6. Priority is OFF                                       |
| II. Dwell Time           |                               | 2. [SCN] is OFF                                          |
| 12. Dropout Delay Time   |                               | 2. [SCN] is OFF                                          |
| 14. TOT Pre-Alert        |                               | 13. Time Out Time is OFF                                 |
| 15. TOT Rekey Time       |                               | 13. Time Out Time is OFF                                 |
| 16, TOT Reset Time       |                               | 13. Time Out Time is OFF                                 |
| 31. Connect ID           |                               | 29. PTT ID is OFF or disconnected and 30. Dial ID is OFF |
| 32. Disconnect ID        |                               | 29. PTT ID is OFF or connected and 30. Dial ID is        |
| 38. Intermediate Code    |                               | 37. DTMF signaling is OFF or is code SQ.                 |
| 40. Unsqueich Time       |                               | 37. DTMF signaling is OFF.                               |
| 41. Call Alert/Transpond |                               | 37. DTMF signaling is OFF.                               |

#### Table 2.6 - Disabled Function Conditions

#### 2.1.3.3 Enhanced Global Settings

To **place** the unit into the "Deafer Mode" for editing the enhanced **global** settings, do the following:

1. While pressing and holding the (LAMP] and [O] buttons, switch the power "on". After 2 seconds the radio enters the dealer mode and "SEL" appears on the display.

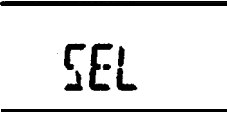

2. While in dealer mode, press [D] to enter the Enhanced Global Settings mode.

Table 2.6 shows the function options that can be selected while in this mode. While in this mode, the Channel Selector knob is used to set functions "ON" or 'OFF" or to select the setting. After a function is set, pressing the **[PTT]** button stores the setting and increments the menu to the next function option. Also, when the **[PTT]** button is pushed, a beep will sound to confirm the setting.

Pressing the [□] button at any time while reviewing the function options will cause the unit to exit the selection mode and revert back to the dealer mode screen. The current function option will not be **stored** if it was changed. After the complete option list has been cycled through, "End" will appear on the display. To exit dealer mode, cycle the power **"off"** and then back 'on".

To **review** or confirm the **function** settings while in the Enhanced Global Set mode, press and hold the **[MONI]** button and turn the channel select knob.

| Function                                                                                                    | Function | Option                         | Display          | Remark                                                |
|----------------------------------------------------------------------------------------------------|----------|--------------------------------|------------------|-------------------------------------------------------|
| No.                                                                                                    | Name     | (Defaults are<br>bioblicitied) |                  |                                                       |
| 45                                                                                                    | GROUP    | Off 1="A" Tope 2="B"           | GRPT OFF         | Group Tone set to "OFF                                |
|                                                                                                    | TONE     | Tone                           | GRPT A           | Group code set to the 'A' Tone.                       |
|                                                                                                    |          |                                | GRPT B           | Group code set to the "B" Tone.                       |
| 46                                                                                                    | GROUP    | 0.5 <b>~ 10s</b>               |                  | Group Tone duration.                                  |
|                                                                                                    | TONE     | (0.1s steps)                   | GTDUR 0.5        |                                                       |
|                                                                                                    | DURATION |                                |                  |                                                       |
| - Andrewski Antonio                                                                                                    |          |                                | GTDUR 10.0       | The shares label dealer mode is dischard              |
| 47                                                                                                    | CHANNEL  | Off, 1 ~ 16                    | SIZE OFF         | i në channei label display mode is disabled.          |
|                                                                                                    |          | (I step)                       |                  |                                                       |
|                                                                                                    | SIZE     |                                |                  | The number of channel label characters that           |
| A State of the second second se |          |                                | SIZE I           | can be displayed                                      |
|                                                                                                    |          |                                | SIZE 18          |                                                       |
| 1. 20 St.                                                                                                    |          |                                |                  |                                                       |
| 48                                                                                                    | KEY1     |                                |                  | The function key is disabled.                         |
|                                                                                                    |          | Scan                           | KI SCAN          | i ne function selected will be assigned to this       |
|                                                                                                    |          |                                |                  | SUIL REY.                                             |
| And And And And And And And And And And                                                                                                    |          |                                | KILO             |                                                       |
|                                                                                                    |          | Display Label                  | K1 DCHAR         |                                                       |
|                                                                                                    |          | Display Eaber                  | K1 DEREQ         |                                                       |
| 1. <b></b>                                                                                                    |          | Display Mode                   | K1DMODE          |                                                       |
|                                                                                                    |          | Scan Add/Del                   | K1 SADD          |                                                       |
|                                                                                                    |          | Key Lock                       | K1 KLOCK         |                                                       |
| den heren an die der<br>State Geschen er                                                                                                    |          | Variable QT                    | K1 VQT           |                                                       |
|                                                                                                    |          | SQL                            | K1 SQL           | Ť                                                     |
| <b>49</b> 55 - 334                                                                                                    | KEY2     | No Function                    | K2 OFF           | The function key is disabled.                         |
|                                                                                                    | -        | Scan                           | K2 SCAN          | The function selected will be assigned to this        |
|                                                                                                    |          | Dial                           | K2 DIAL .        | soft key.                                             |
| ALC: PROVE OF                                                                                                    |          | Talk Around                    | K2 TARE          |                                                       |
|                                                                                                    |          | Low Power                      | K2LO             | -                                                     |
| A COMPANY STREET                                                                                                    |          | Display Label                  | K2 DCHAR         |                                                       |
|                                                                                                    |          | Display Frequency              | KODKODE          | 4                                                     |
|                                                                                                    |          | Display Mode                   | K2 SADD          | •                                                     |
|                                                                                                    |          | Scan Add/Dei                   | K2 KLOCK         | •                                                     |
|                                                                                                    |          | Variable OT                    |                  |                                                       |
|                                                                                                    |          | SOI                            | K2 SQL           |                                                       |
| 50                                                                                                    | KEY3     | No Function                    | K3 OFF           | The function key is disabled.                         |
| 1990 - Sa 200 - S                                                                                                    |          | Scan                           | K3 SCAN          | The function <b>selected</b> will be assigned to this |
| 3.4 <u>5</u> - 33                                                                                                    |          | Dial                           | K3 DIAL          | soft key.                                             |
| A REALIZED ST.                                                                                                    |          | Talk Around                    | K3 TARE          |                                                       |
|                                                                                                    |          | Low Power                      | K3 LO            |                                                       |
|                                                                                                    |          | Display Label                  | K <u>3 DCHAR</u> |                                                       |
|                                                                                                    |          | Display Frequency              | K3 DFREQ         | 1                                                     |
|                                                                                                    |          | Display Mode                   | K3DMODE          | 4                                                     |
|                                                                                                    |          | Scan Add/Del                   | K3 SADD          | J                                                     |
|                                                                                                    |          | Kev Lock                       |                  | -                                                     |
|                                                                                                    |          |                                |                  | 4                                                     |
| ATTACASE IS AVAILABLE                                                                                                    |          | SQL<br>No. Eurotian            | KJ OFF           | The function key is disabled                          |
| <b>State</b> Street                                                                                                    | KET4     | Soon                           |                  | The function colorted will be assigned to this        |
| 一個時間的影響。                                                                                                    | 1        | Juan                           | NH JUAN          | I THE TUTICIUM SELECTED WILL BE ASSIGNED TO THIS      |

Page 16

---

| T | Dial              | K4 DIAL  | soft key. |
|---|-------------------|----------|-----------|
|   | Talk Around       | K4 TARE  |           |
|   | Low Power         | K4 LO    |           |
|   | Display Label     | K4 DCHAR |           |
|   | Display Frequency | K4 DFREQ |           |
|   | Display Mode      | K4DMODE  | ]         |
|   | Scan Add/Del      | K4 SADD  | ]         |
|   | Key Lock          | K4 KLOCK |           |
|   | Variable QT       | K4 VQT   | ]         |
|   | SQL               | K4 SQL   |           |

Table 2.6-Dealer Mods Enhanced Global Settings

#### **2.1.3.4** Channel Settings

To place the unit into the "Dealer Mode" for editing the channel settings, do the following:

1. While pressing and holding the [LAMP] and [O] buttons, switch the power "on'. After 2

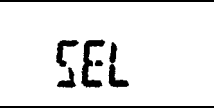

seconds the radio enters the dealer mode and "SEL" appears on the display.

2. While in **dealer** mode, press **[**,] to enter the Channel Setting mode.

Table 2.7 shows the **function** options that can be selected while in this mode. While in this mode, the Channel **Selector** knob is used to set functions "ON" or "OFF" or to select the setting. After a function is set, **pressing** the **[PTT]** button stores the setting and increments the menu to the next function option. Also, when the **[PTT]** button is pushed, a beep will sound to confirm the setting.

**Pressing** the **[u]** button at any time while reviewing the function options will cause the unit to exit the selection mode and revert back to the dealer mode screen. The current function option will not be **stored** if it was changed. After the complete option list has been **cycled** through, 'End" will appear on **the** display, To exit dealer mode, **cycle** the power **"off"** and then back **"on"**.

|  |  |  | 3.1 |  |  |  |  |  |  |  |   |     |
|--|--|--|-----|--|--|--|--|--|--|--|---|-----|
|  |  |  |     |  |  |  |  |  |  |  |   |     |
|  |  |  |     |  |  |  |  |  |  |  |   |     |
|  |  |  |     |  |  |  |  |  |  |  |   |     |
|  |  |  |     |  |  |  |  |  |  |  |   |     |
|  |  |  |     |  |  |  |  |  |  |  |   |     |
|  |  |  |     |  |  |  |  |  |  |  |   |     |
|  |  |  |     |  |  |  |  |  |  |  |   |     |
|  |  |  |     |  |  |  |  |  |  |  |   |     |
|  |  |  |     |  |  |  |  |  |  |  |   |     |
|  |  |  |     |  |  |  |  |  |  |  |   |     |
|  |  |  |     |  |  |  |  |  |  |  |   |     |
|  |  |  |     |  |  |  |  |  |  |  |   |     |
|  |  |  |     |  |  |  |  |  |  |  |   |     |
|  |  |  |     |  |  |  |  |  |  |  |   |     |
|  |  |  |     |  |  |  |  |  |  |  |   |     |
|  |  |  |     |  |  |  |  |  |  |  |   |     |
|  |  |  |     |  |  |  |  |  |  |  |   |     |
|  |  |  |     |  |  |  |  |  |  |  |   | i - |
|  |  |  |     |  |  |  |  |  |  |  |   | 1   |
|  |  |  |     |  |  |  |  |  |  |  |   |     |
|  |  |  |     |  |  |  |  |  |  |  |   |     |
|  |  |  |     |  |  |  |  |  |  |  |   |     |
|  |  |  |     |  |  |  |  |  |  |  |   |     |
|  |  |  |     |  |  |  |  |  |  |  |   |     |
|  |  |  |     |  |  |  |  |  |  |  |   | 1.  |
|  |  |  |     |  |  |  |  |  |  |  |   |     |
|  |  |  |     |  |  |  |  |  |  |  |   | 1   |
|  |  |  |     |  |  |  |  |  |  |  | 1 |     |
|  |  |  |     |  |  |  |  |  |  |  |   |     |
|  |  |  |     |  |  |  |  |  |  |  |   |     |
|  |  |  |     |  |  |  |  |  |  |  |   |     |
|  |  |  | 1   |  |  |  |  |  |  |  |   |     |

**RELM** Communications

Page 17

| Function  | Option                     | Display.                                 | Remark                                                                                                    |
|-----------|----------------------------|------------------------------------------|----------------------------------------------------------------------------------------------------|
| CHANNEL   | 1CH ~ 99CH                 | CH 1                                     | Channel to be programmed.                                                                                                    |
| RX        | Blank                      |                                          | No receive or transmit frequency                                                                                                    |
| FREQUENCY |                            | 160.00000.                               | Pressing the []] button toggles no frequency to the soft the receive frequency if the channel is blank                                                                                                    |
|           |                            | 160.00 <u>625</u> .<br>160.00 <u>250</u> | Rotating the channel selector will raise or lower the frequency by <b>2.5kHz</b> or <b>6.25KHz</b> increments. If a de point is shown next to the last digit of the frequency, the increment is <b>6.25KHz</b> ; if there isn't a decimal pois shown next to the last digit of the frequency, then the increment is <b>2.5KHz</b> . Pressing the [•] key will toggle increment size between <b>2.5kHz</b> and <b>6.25KHz</b> .                                                                                                    |
|           |                            | 16 <u>1</u> .00000                       | Holding in the lamp key and rotating the channel se<br>will raise or lower the frequency by <b>1MHz</b> increment                                                                                                    |
| RX TONE   | Disable                    | OFF                                      | Disables CTCSS or DCS                                                                                                    |
|           | CTCSS<br>67.0 Hz – 250.3Hz | QT 6 <u>7</u> .0<br>QT 67. <u>1</u> *    | Selecting the [□] key switches it from OFF to the first CTCSS tone. Rotate the channel selector to move t tone frequency up or down in 1 Hz increments until desired tone frequency is reached. If there isn't an asterisk shown next to the last digit of the frequency, the increment change is <b>1Hz</b> ; if there is an asterisk shown next to the last digit of the frequency, the increment change Is 0.1 Hz. Pressing the [•] key will toggle the increment size between 1 Hz and 0.1 Hz.                                                                                                    |
|           |                            | DQT023 <u>1</u><br>DQT <u>024</u> N*     | Selecting the [□] key again switches it from CTCSS the first DCS tone. Rotate the channel selector to n the DCS code up or down until the desired code is reached. The last alpha character will be an "N" (nor inverting) or 'I" (inverting). Pressing the [O] key tog the "N" and "I". Pressing the [O] key will toggle the D selection between 'standard' and *non-standard' DC codes. If there isn't an asterisk shown next to the lasd igit of the DCS code, then the DCS tone selection i 'standard'; if there is an asterisk shown next to the digit of the DCS code, then the DCS tone selection i 'non-standard'. Selecting the [□] key again switches from DCS to OFF. |
| TX        | Blank                      |                                          | No transmit frequency. Receive only.                                                                                                    |
| FREQUENCY |                            | 160.00000.                               | Pressing the [□] button toggles no frequency to the of the transmit frequency if the channel is blank                                                                                                    |
|           |                            | 160.00 <u>625</u> .<br>160.00 <u>250</u> | Rotating the channel selector will raise or lower the frequency by <b>2.5kHz</b> or <b>6.25kHz</b> increments. If a de point is shown next to the last digit of the frequency, the increment is <b>6.25kHz</b> ; if there isn't a decimal poi shown next to the last digit of the frequency, then the increment is <b>2.5kHz</b> . Pressing the [•] key will toggle increment is <b>2.5kHz</b> .                                                                                                    |

Page 18

| ant di Arega a 🖓                                                                                                    |                            | 16 <u>1</u> .00000                                       | Holding in the lamp key and rotating the channel selector will raise or lower the frequency by 1 <b>MHz</b> increments.                                                                                                    |  |  |  |  |
|----------------------------------------------------------------------------------------------------|----------------------------|----------------------------------------------------------|----------------------------------------------------------------------------------------------------|--|--|--|--|
| TX TONE                                                                                                    | Disable                    | OFF                                                      | Disables CTCSS or DCS                                                                                                    |  |  |  |  |
|                                                                                                    | CTCSS<br>67.0 Hz – 250.3Hz | QT 6 <u>7</u> .0<br>QT 67. <u>1</u> *                    | Selecting the [o] key switches it from OFF to the first CTCSS tone. Rotate the channel selector to move the tone frequency up or down in 1 <b>Hz</b> increments until the desired tone frequency is reached. If there isn't an asterisk shown next to the last digit of the frequency, then the increment change is 1 <b>Hz</b> ; if there is an asterisk shown next to the last digit of the frequency, then the increment change is 0.1Hz. Pressing the [•] key will toggle the increment size between 1 <b>Hz</b> and 0.1 Hz.                                                                                                    |  |  |  |  |
|                                                                                                    |                            | DQT <u>023</u> N<br>DQT023 <u>I</u><br>DQT <u>024</u> N* | Selecting the [o] key again switches it from CTCSS to<br>the first DCS tone. Rotate the channel selector to move<br>the DCS code up or down until the desired code is<br>reached. The last alpha character will be an <b>"N" (non-</b><br>inverting) or 'I" (inverting). Pressing the [o] key toggles<br>the <b>"N"</b> and 'I". Pressing the [o] key will toggle the DCS<br>selection between 'standard' and "non-standard' DCS<br>codes. If there isn't an <b>asterisk</b> shown next to the last<br>digit of the DCS code, then the DCS tone selection is<br>'standard"; if there is an asterisk shown next to the last<br>digit of the DCS code, then the DCS tone selection is<br>'non-standard". Selecting the [□] key again switches it<br>from DCS to OFF. |  |  |  |  |
| DTMF or TWO                                                                                                    | Disable                    | SIG OFF                                                  | No DTMF or Two Tone signaling on selected channel.                                                                                                    |  |  |  |  |
| TONE<br>SIGNALING                                                                                                    | DTMF                       | SIG DTMF                                                 | Allows DTMF signaling on selected channel.                                                                                                    |  |  |  |  |
|                                                                                                    | Two Tone                   | SIG TTS                                                  | Allows Two Tone signaling on selected channel.                                                                                                    |  |  |  |  |
| ANI                                                                                                    | Disable                    | ANI OFF                                                  | Disables this feature.                                                                                                    |  |  |  |  |
|                                                                                                    | Enable                     | ANI ON                                                   | Allows the DTMF ANI to be transmitted every time the PTT switch is pressed.                                                                                                    |  |  |  |  |
| SCAN                                                                                                    | Delete                     | SCAN DEL                                                 | Deletes the channel from the permanent scan list.                                                                                                    |  |  |  |  |
| n an an Array (a. 1947)<br>An Array (a. 1947)<br>An Array (a. 1947)                                                                                                    | Add                        | SCAN ADD                                                 | Adds the channel to the permanent scan list.                                                                                                    |  |  |  |  |
| BUSY                                                                                                    | Disabled                   | B.C.L.O OFF                                              | Busy Channel Lockout is disabled.                                                                                                    |  |  |  |  |
| LOCKOUT                                                                                                    | Enabled                    | B.C.L.O ON                                               | Busy Channel Lockout is enabled.                                                                                                    |  |  |  |  |
| CLOCK SHIFT                                                                                                    | Disabled                   | SHIFT OFF                                                | Disabled                                                                                                    |  |  |  |  |
| 2000 - 2000 - 2000 - 2000 - 2000 - 2000 - 2000 - 2000 - 2000 - 2000 - 2000 - 2000 - 2000 - 2000 - 2000 - 2000 -<br>2000 - 2000 - 2000 - 2000 - 2000 - 2000 - 2000 - 2000 - 2000 - 2000 - 2000 - 2000 - 2000 - 2000 - 2000 - 2000 -<br>2000 - 2000 - 2000 | <br>Enabled                | SHIFT On                                                 | Used to shift the synthesizer clock frequency in order to reduce or resolve interference when a channel is experiencing a "self-quieting spur "or a "birdie frequency".                                                                                                    |  |  |  |  |
| TX POWER                                                                                                    | High                       | TXPWR H                                                  | High power is 5 watts. When set to Hi, pressing the [Lo] button toggles the power from 5 watts to 1 watt or from 1 watt to 5 watts.                                                                                                    |  |  |  |  |
|                                                                                                    | Low                        | TXPWR L                                                  | Low power is 1 watt. The [Lo] button will not toggle the channel to high power. Always set to low power.                                                                                                    |  |  |  |  |
| BANDWIDTH                                                                                                    | Wide Band                  | WIDE                                                     | Receiver <b>bandwidth</b> is <b>+/-25KHz</b> and transmit deviation is less than <b>+/-5KHz</b> .                                                                                                    |  |  |  |  |

**RELM** Communications

......

|                  | Narrow Band                                                | NARROW              | <b>Receiver</b> bandwidth is <b>+/-12.5KHz</b> and transmit deviation is less than <b>+/-2.5KHz</b> .                                                                                                    |  |  |  |  |
|------------------|------------------------------------------------------------|---------------------|----------------------------------------------------------------------------------------------------|--|--|--|--|
| DTMF ID<br>CODE® |                                                            | 123                 | 'ID' will flash one time if DTMF signaling has been<br>selected. The DTMF code must have a minimum of 3<br>digits, but no more than 10 digits. If more than 8 digits<br>are used, the display <b>will</b> scroll.                                                                                                    |  |  |  |  |
|                  | RX 2-Tone<br>1 -16 Memory<br>Locations                     | TTS_R 1             | A tone from 280 Hz to 3500 Hz in 1 Hz increments can<br>be used for <b>2-Tone</b> signaling. The tone sets in the TTS<br>table (I-16 tone sets) can be edited by using the PC<br>editor <b>(RESRP99Plus)</b> and PC cable (PCRP). If no<br>change has been made to the <b>TTS</b> table, then only<br>defaults can be selected from Table 2.10                 |  |  |  |  |
|                  | TX 2-Tone<br>1 -16 Memory<br>Locations                     | TTS_T 1<br>TTS_T 16 | A tone from 280 Hz to 3500 Hz in 1 Hz increments can<br>be used for <b>2-Tone</b> signaling. The tone sets in the <b>TTS</b><br>table (I-16 tone sets) can be edited by using the PC<br>editor <b>(RESRP99Plus)</b> and PC cable (PCRP). If no<br>chenae has been made to the <b>TTS</b> table, then only<br>defaults can be selected from Table <b>2.10</b> . |  |  |  |  |
| CHANNEL<br>LABEL | Label (1 to 16 alpha<br>numeric characters<br>can be used) | 123ABC@#            | 'CH <b>LABEL</b> " will flash once <b>prior</b> to label entry mode. See Table 2.11 for all the possible characters and character key assignment.                                                                                                    |  |  |  |  |

-

Table 2.7 • Dealer Mode Channel Settings

Any tone frequency between 67.0 Hz and 250.3 Hz can be programmed into the RP599APlus Series radios. However, it is recommended to use the standard TIA/EIA-603-A CTCSS Tone Frequencies shown in table 2.8.

| No. | Frequency (Hz) | No. | Frequency (Hz) | No, | Frequency (Hz) | No. | Frequency (Hz) |
|-----|----------------|-----|----------------|-----|----------------|-----|----------------|
| 1   | 67.0           | 11  | 94.8           | 21  | 131.8          | 31  | 186.2          |
| 2   | 69.3           | 12  | 97.4           | 22  | 136.5          | 32  | 192.8          |
| 3   | 71.9           | 13  | 100.0          | 23  | 141.3          | 33  | 203.5          |
| 4   | 74.4           | 14  | 103.5          | 24  | 146.2          | 34  | 210.7          |
| 5   | 77.0           | 15  | 107.2          | 25  | 151.4          | 35  | 218.1          |
| 6   | 79.7           | 16  | 110.9          | 26  | 156.7          | 36  | 225.7          |
| 7   | 82.5           | 17  | 114.8          | 27  | 162.2          | 37  | 233.6          |
| 8   | 85.4           | 18  | 118.8          | 28  | 167.9          | -38 | 241.8          |
| 9   | 88.5           | 19  | 123.0          | 29  | 173.8          | 39  | 250.3          |
| 10  | 91.5           | 20  | 127.3          | 30  | 179.9          |     |                |

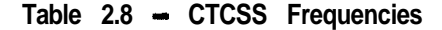

\* DTMF ID Code will not show unless DTMF is selected in step 1 of this section. DTMF and TTS cannot be enabled simultaneously. Also, the <sup>7</sup> Two Tone Signaling code will not show unless TTS is selected in step 1 of this section.

Page 20

Any CDCSS coda between 000 and 777 can be programmed into the **RP599APlus** Series radios. However, it is recommended to use the standard **TIA/EIA-603-A** CDCSS Codes shown in **table** 2.9.

| 071 | 134                                                                | 223                                                                                                    | 306                                                                                        | 411                                                                                                    | 503                                                                                                    | 631                                                                                                    | 734                                                                                                    |
|-----|--------------------------------------------------------------------|----------------------------------------------------------------------------------------------------|--------------------------------------------------------------------------------------------|----------------------------------------------------------------------------------------------------|----------------------------------------------------------------------------------------------------|----------------------------------------------------------------------------------------------------|----------------------------------------------------------------------------------------------------|
| 072 | 143                                                                | 226                                                                                                    | 311                                                                                        | 412                                                                                                    | 506                                                                                                    | 632                                                                                                    | 743                                                                                                    |
| 073 | 152                                                                | 243                                                                                                    | 315                                                                                        | 413                                                                                                    | 516                                                                                                    | 654                                                                                                    | 754                                                                                                    |
| 074 | 155                                                                | 244                                                                                                    | 331                                                                                        | 423                                                                                                    | 532                                                                                                    | 662                                                                                                    |                                                                                                    |
| 114 | 156                                                                | 245                                                                                                    | 343                                                                                        | 431                                                                                                    | 546                                                                                                    | 664                                                                                                    |                                                                                                    |
| 115 | 162                                                                | 251                                                                                                    | 346                                                                                        | 432                                                                                                    | 565                                                                                                    | 703                                                                                                    |                                                                                                    |
| 116 | 165                                                                | 261                                                                                                    | 351                                                                                        | 445                                                                                                    | 606                                                                                                    | 712                                                                                                    |                                                                                                    |
| 125 | 172                                                                | 263                                                                                                    | 364                                                                                        | 464                                                                                                    | 612                                                                                                    | 723                                                                                                    |                                                                                                    |
| 131 | 174                                                                | 265                                                                                                    | 365                                                                                        | 465                                                                                                    | 624                                                                                                    | 731                                                                                                    |                                                                                                    |
| 132 | 205                                                                | 271                                                                                                    | 371                                                                                        | 466                                                                                                    | 627                                                                                                    | 732                                                                                                    |                                                                                                    |
|     | 071<br>072<br>073<br>074<br>114<br>115<br>116<br>125<br>131<br>132 | 071         134           072         143           073         152           074         155           114         156           115         162           116         165           125         172           131         174           132         205 | 071134223072143226073152243074155244114156245115162251116165261125172263131174265132205271 | 071134223306072143226311073152243315074155244331114156245343115162251346116165261351125172263364131174265365132205271371 | 071134223306411072143226311412073152243315413074155244331423114156245343431115162251346432116165261351445125172263364464131174265365465132205271371466 | 071         134         223         306         411         503           072         143         226         311         412         506           073         152         243         315         413         516           074         155         244         331         423         532           114         156         245         343         431         546           115         162         251         346         432         565           116         165         261         351         445         606           125         172         263         364         464         612           131         174         265         365         465         624           132         205         271         371         466         627 | 071134223306411503631072143226311412506632073152243315413516654074155244331423532662114156245343431546664115162251346432565703116165261351445606712125172263364464612723131174265365465624731132205271371466627732 |

Table 2.9 - Standard TIA/EIA-603-A CDCSS Codes

A tone **from** 260 Hz to **3500** Hz in 1 Hz **increments** can be used for P-Tone signaling. **Only** the frequencies in the **TTS** table can be selected when programming through the front keypad. The tone sets In the TTS table (I-16 tone sets) can **be** edited by **using** the PC **editor** (**RESRP99Plus**) and PC cable (PCRP). If no changes are made to the TTS table, then only defaults can be selected from Table 2.10.

| No.   | Tone A<br>Freq [Hz] | Tone 8 ,<br>Freq [Hz] | Tone A<br>Dur. (s) | Tone B<br>Dur. (s) | Gap Time (s) |
|-------|---------------------|-----------------------|--------------------|--------------------|--------------|
| 4.567 | 400                 | 1141                  | 0.5                | 0.5                | 0.5          |
| 2     | 455                 | 1301                  | 0 5                | 0.5                | 0.5          |
| 3     | 520                 | 1463                  | 0.5                | 0.5                | <b>Ö</b> . 5 |
| 4     | 593                 | 1690                  | 0.5                | 0.5                | 0.5          |
| 5     | 675                 | <b>192</b> 7          | 0.5                | 0.5                | 0.5          |
| 6     | 770                 | <b>219</b> 7          | 0.5                | 0.5                | 0.5          |
| 7     | 878                 | 2504                  | 0.5                | 0.5                | 0.5          |
| 8     | 1001                | 2855                  | 0.5                | 0.5                | 0.5          |
| 9     | 1141                | 400                   | 0.5                | 0.5                | 0.5          |
| 10    | 1301                | 456                   | 0.5                | 0.5                | 0.5          |
| 11    | 1483                | 520                   | 0.5                | 0.5                | 0.5          |
| 12    | 1690                | 593                   | 0.5                | 0.5                | 0.5          |
| 13    | 1927                | 675                   | 0.5                | 0.5                | 0.5          |
| 14    | 2197                | 770                   | 0.5                | 0.5                | 0.5          |
| 15    | 2504                | 878                   | 0.5                | 0.5                | 0.5          |
| 16    | 2855                | 1001                  | 0.5                | 0.5                | 0.5          |

Table 2.10 – Two-Tone Frequencies

LABEL CHARACTER INPUT Number of times the key is pressed. KEY 2 3 4 5 1 ·\* 6 Space or 1 1 2 A or 2 В С E F 3 D or 3 G or 4 Η 1 4 J or 5 K L 5 M or 6 N 6 0 P or 7 Q R S 7 T or 8 υ ٧ 8 W or 9 Y Z Х 9 A~Z or 0 **0** ٨ Ø or A # S Δ.... % or B **. B** 1 # ? : 4 C + or C ---1 1 11 < or D D. > This is used to toggle between "character" and \*/T9 "numeric" input modes. A "V" icon shown on the display indicates "numeric" input mode. # To store and complete the entry. PTT Channel Selector Knob Used to move the cursor back and forth,  $\leftarrow$ \_-

Table 2.11 shows **all** possible **characters** and key assignment to the characters that **can** be used for entering the channel **label**.

2. Table 2.11 - Label Characters

-

Page 22

## 2.1.4 Cioning

Cloning allows the **memory** contents of one unit (source) to be transferred to another unit (target). There **are two methods** that can **be used** for cloning **the RPV599 series radio**.

- . Wired Cloning using the CCRP cloning cable.
- Wireless Over the air cloning.

#### 2.1.4.1 Wired Cloning

- 1. Tum both the source and target units "off".
- 2. Connect each end of the CCRP cable into the respective microphone jacks of the radii.
- 3. Turn the target unit 'on".

Do the following with the **source** radii:

4. While pressing and holding the [LAMP] and

[O] buttons, switch the power "on". After 2 seconds **the** radio enters the dealer mode and **"SEL"** appears on the display.

- 5. Press the [LAMP] button to enter the done mode. "-C-" will appear in the display.
- Press the [MONI] button to transmit the data to the target unit. While the data is being transferred, the red LED will light on the target unit and the busy icon on the display will flash. When the transfer is complete. Both displays will show "END".

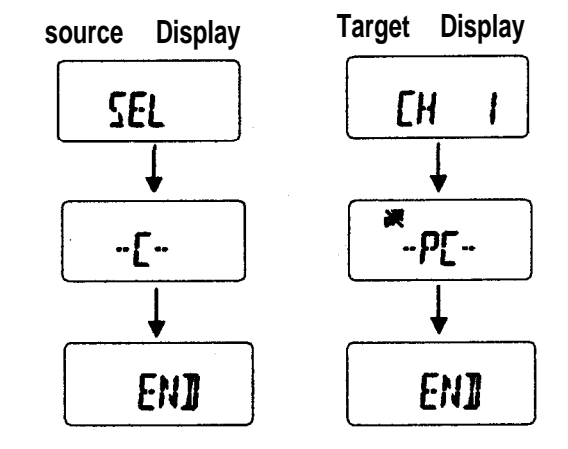

- 7. To done another target unit turn off the target unit, remove the CCRP cable from the target unit, connect the CCRP to another target unit, and switch the unit on.
- 8. Press the [LAMP] button on the source unit, "SEL" appears on the display.
- 9. Repeat steps 5 and 6 to done more units.

#### 2.1.4.2 Wireless Cloning

Due to the length of the transmission for the transfer, the wireless doning process is performed with two separate data transfers (first 0% - 50% and second 50% - 100%)

**Do** the following with the target radio:

- 1. Remove the antenna.
- 2. While prassing and holding the [LAMP] and [O] buttons, switch the power "on". After 2 seconds the radio enters the dealer mode and "SEL" appears on the display.

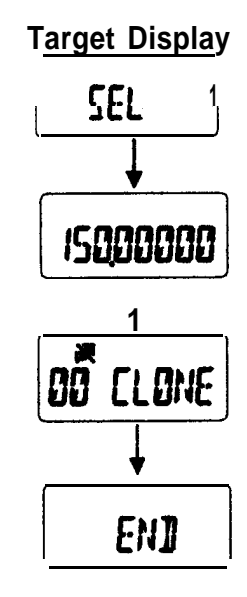

 Press the [MONI] button to enter the wireless clone mode. A frequency will appear in the display. Adjust the channel select knob to adjust the frequency to the desired frequency to receive data on. Note: Pressing the [LAMP] button while turning the channel selector will change the frequency in 1 MHz steps.

Do the following with the source radii:

- 4. While pn**∋ssing** and holding the [LAMP] and [○] buttons, switch the power "on". After 2 seconds the radio enters the dealer mode and "SEL" appears on the display.
- 5. Press the [MONI] button to enter the wireless clone mode. A frequency will appear in the display. Adjust the channel selectknob to adjust the frequency to the desired frequency to transmit data on. Note: Pressing the [LAMP] button while turning the channel selector will change the frequency in 1 MHz steps.
- 8. Press the PTT button to start cloning the first half (0% 50%) of the data. "OO CLONE" will appear in the displays of both the source and target units. Also, the "Lo" power icon will be displayed on the source unit and the receiver icon will be displayed on the target unit. The source's LED indicator will be red (inditing transmitting) and the target's 1\_EED indicator will be green (indicating receiving). During cloning, the two-digit counter will increment one digit at a time on each of the displays.

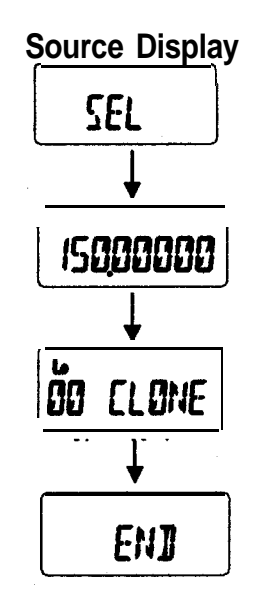

When cloning is successful, "END" will be shown on the displays. If "ERROR" is shown on the **target's display**, start the cloning process over. Make sure the batteries are fully charged and that the source and target units are in close proximity to each other.

- 7. Allow the transmitter to rest (cool down) for approximately 1 3 minutes before starting the second half (50% 100%) of the data transfer.
- 8. Pressthr≱ [LAMP] button to continue cloning the second half (50% 100%) of the data. "50 CLONE" will appear in the displays of both the source and target units. Also, the "Lo" power icon will be displayed on the source unit and the receiver icon will be displayed on the target unit The source's LED indicator will be red (indicating transmittiing) and the target's LED indicator will be green (indicating receiving). During cloning, the two-digit counter will increment one diiit at a time on each of the displays.

When cloning is **uccessful**, "END" will be shown on the displays. If 'ERROR" is shown on the target's display, start the cloning process over. Make sure the batteries are fully charged and **that the source and** target units are in close proximity to each other.

#### 2.1.5 **Programming by Computer**

Programming a radio from a computer is not covered in this manual. Contact RELM Communications for the programming cable (PCRP) and software (RESRP99).

RELM Wireless Corporation 7100 Technology Drive West Melbourne, FL 32904 (800) 422-6281 (321) 953-7986 service@RELM.com